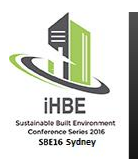

## International High-Performance Built Environments Conference (iHBE)

A Sustainable Built Environment Conference 2016 Series (SBE16) 17 - 18 November 2016, Sydney Australia

## Follow the steps below to submit your poster:

- Log in to your Currinda profile
- Enter your username and password
- Select the "Poster" tab at the top of the page
- Click "Upload a draft poster"
- Click "Select a file or drag a file" and choose your poster
- Click the green "Upload" button at the bottom of the page to upload a file (PDF file only maximum file size of 5 MB)